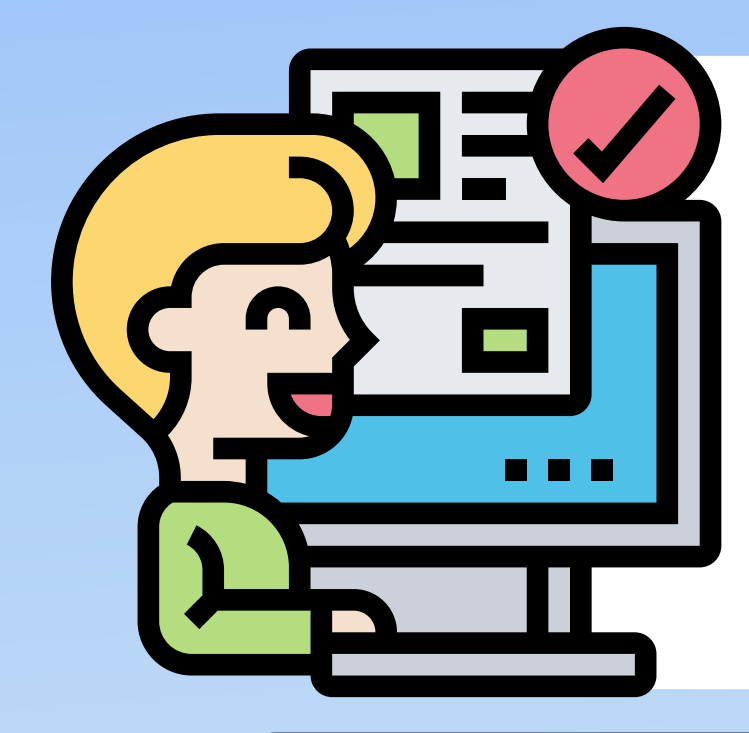

### ร้าหรับ ผู้เข้าร่วมประกวด ขั้นตอนการลงทะเบียน เข้าร่วมประกวดนวัตกรรมและสิ่งประดิษฐ์

สถานศึกษาอาชีวศึกษาเอกชนระดับชาติ ประจำปีการศึกษา 2564

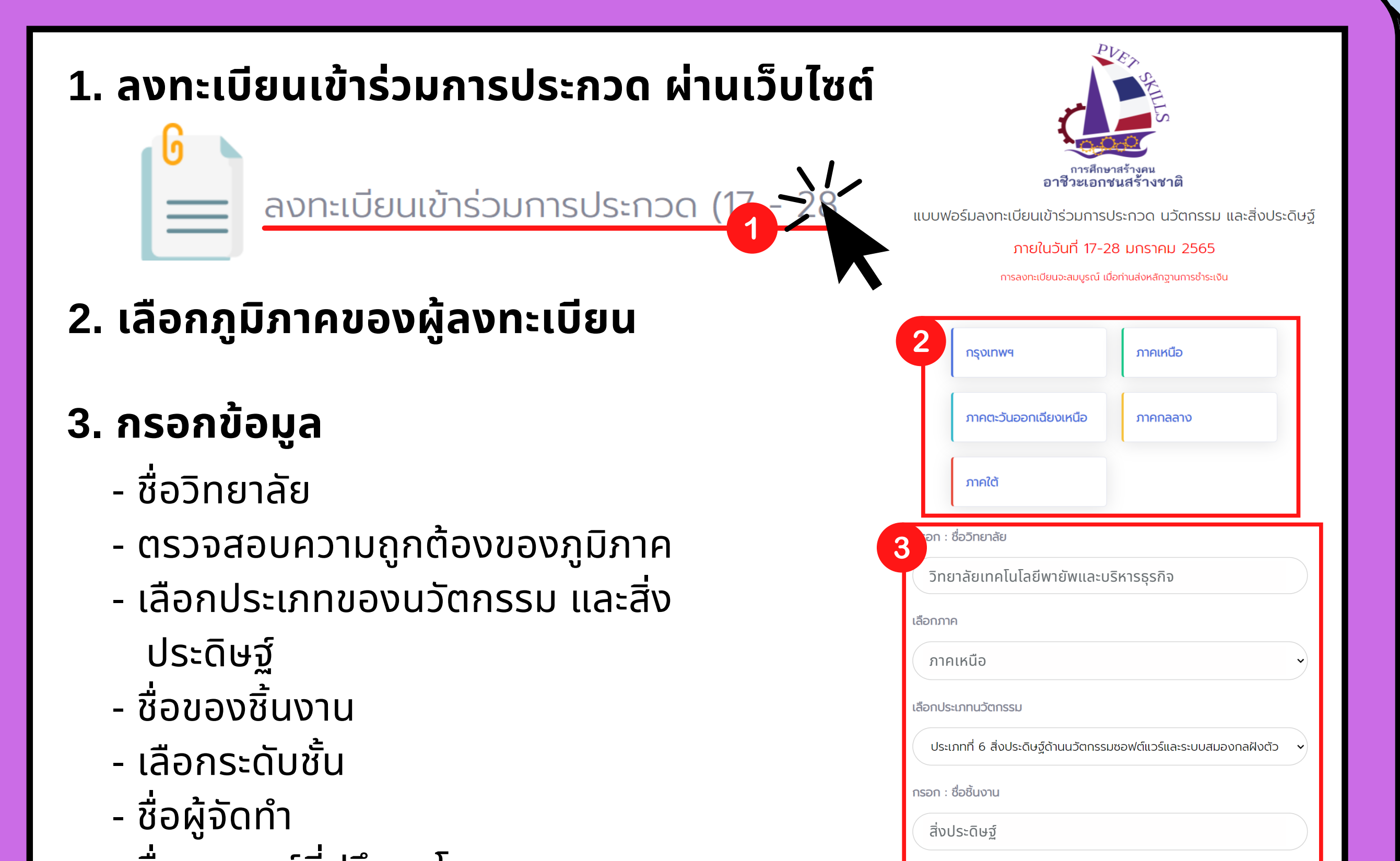

|                                      | สิ่งประดิษฐ์                                                                                                    |
|--------------------------------------|----------------------------------------------------------------------------------------------------|
| - ชื่ออาจารย์ที่ปรึกษาโครงการ        | ระดับชั้น                                                                                                    |
| (ไม่เกิน 2 ท่าน)                     | ບວນ.                                                                                                    |
| $\frac{1}{2}$                        | ผู้จัดทำ ตัวอย่างเช่น<br>1. และ XXX XXXX                                                                                                    |
| - ออพูการกรอกออมู่ส                  | 2. UIB XXX YYYY<br>2. UIB XXX YYYY                                                                                                    |
| 🥏 - เบอร์โทรศัพท์ผู้ทำการกรอกข้อมูล  | นายประดิษฐ์ วังขนาด<br>นายนวัต สุขประพันธ์                                                                                                    |
| 📕 โปรดตรวจสอบความถูกต้องของ          |                                                                                                    |
| ข้อมลทกครั้ง ก่อนกดีส่งข้อมล         | อาจารย์ที่ปรึกษาโครงการ ไม่เกิน 2 ท่าน ตัวอย่างเช่น<br>1. นาย XXX YYYY                                                                                                    |
|                                      | 2. นาย XXX YYYY                                                                                                    |
| 4                                    | นายธวัชชัย บุญเมือง<br>นางพรทิพย์ กุญชร                                                                                                    |
| 4. กิดยินยอมเงอนเขการสงทะเบยน        | กรอก : ผู้กรอกข้อมูล                                                                                                    |
| เข้าร่วมประกวด                       | จุฑาทิพย์                                                                                                    |
|                                      | กรอก : เบอร์โทรศัพท์                                                                                                    |
| E eedwiteue                          | 090-5984055                                                                                                    |
| ว. กแลงขอมูล                         | <u>ข้อมูลที่ท่านกรอกจะนำไปใช้ในการพิมพ์เกียรติบัตร</u>                                                                                                    |
|                                      | *** โปรดตรวจสอบความถูกต้องของข้อมูล ทุกครั้ง ***                                                                                                    |
| สงขอมูล                              | 4 พเจ้ายินยอมที่จะส่งนักศึกษาเข้าร่วมการแข่งขันทักษะวิชาชีพฯ สถานศึกษา<br>วาชีวศึกษาเอกชน ระดับชาติ ปี การศึกษา 2564 หากตรวจพบเชื้อไวรัสโคโรน่า<br>2019 (โรคโควิด-19) จากการเข้าร่วมการแข่งขัน ข้าพเจ้าจะไม่เรียกร้อง หรือฟ้อง<br>ร้องใดๆ โดยข้าพเจ้าจะปฏิบัติตามมาตรการการเฝ้าระวังโรคโควิด-19 ของกระทรวง<br>ศึกษาธิการ และกระทรวง สาธารณสุขอย่างเคร่งครัด |
|                                      | <ul> <li>ยินยอม</li> <li>ปลียงเวน</li> </ul>                                                                                                    |
| <u>ุ*การลงทะเบยนจะสมบูรณ</u>         | ∪ เมยนยอม                                                                                                    |
| <u>เมือท่านส่งหลักฐานการชำระเงิน</u> | 5 ส่งข้อมูล                                                                                                    |
|                                      |                                                                                                    |

## <sup>สำหรับ</sup> ผู้เข้าร่วมประกวด **ขั้นตอนส่งหลักฐานการชำระเงิน** การประกวดนวัตกรรมและสิ่งประดิษฐ์

สถานศึกษาอาชีวศึกษาเอกชนระดับชาติ ประจำปีการศึกษา 2564

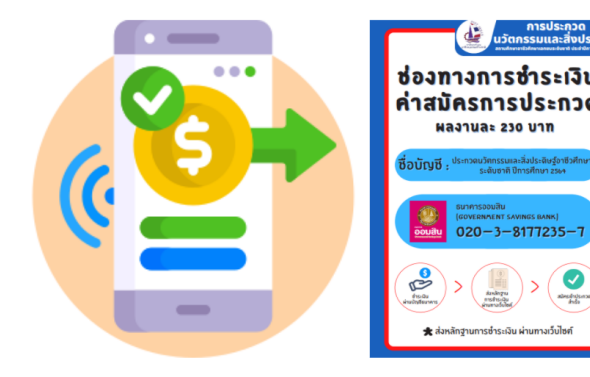

แจ้งชำระเงิน

#### ภายในวันที่ 17-28 มกราคม 2565

กรอก : ชื่อวิทยาลัย

วิทยาลัยเทคโนโลยีพายัพและบริหารธุรกิจ

ที่อยู่วิทยาลัย

262 ม.6 ต.หนองจ๊อม อ.สันทราย จ.เชียงใหม่ 50180

กรอก : E-Mail

innovation@gmail.com

เลือกภาค

| ภาคเหนือ                                     |                                                            |
|----------------------------------------------|------------------------------------------------------------|
| มีความประสงค์ขอส่งผลงานเข้า<br>ปีการศึกษา 25 | ร่วมประกวดนวัตกรรมและสิ่งประดิษฐ์<br>64 มีรายละเอียดดังนี้ |
| นวัตกรรม ประเภทที่ 1 จำนวน/ชิ้น              | 2                                                          |
| นวัตกรรม ประเภทที่ 2 จำนวน/ชิ้น              | 0                                                          |

## 1. ส่งหลักฐานการชำระเงิน ผ่านเว็บไซต์

แจ้งชำระเงินลงทะเบียน (17 - 28 มกราคม

## 2. กรอกข้อมูล

- ชื่อวิทยาลัย
- ที่อยู่วิทยาลัย
- E-mail
- ตรวจสอบความถูกต้องของภูมิภาค
- กรอก<u>จำนวนชิ้นงานที่เข้าร่วมประกวดแต่ละประเภท</u>
- ชื่อผู้ทำการกรอกข้อมูล
- เบอร์โทรศัพท์ผู้ทำการกรอกข้อมูล
- ระบบจะแสดงจำนวนชิ้นงานที่เข้าร่วมทั้งหมด และจำนวนเงินที่ต้องชำระ

| นวัตกรรม ประเภทที่ 3 จำนวน/ซิ้น                                                                                                    | 1                                                                                                    | - ก         |
|----------------------------------------------------------------------------------------------------|----------------------------------------------------------------------------------------------------|-------------|
| นวัตกรรม ประเภทที่ 4 จำนวน/ชิ้น                                                                                                    | 0                                                                                                    | - <u>II</u> |
| นวัตกรรม ประเภทที่ 5 จำนวน/ชิ้น                                                                                                    | 0                                                                                                    |             |
| นวัตกรรม ประเภทที่ 6 จำนวน/ชิ้น                                                                                                    | 0                                                                                                    |             |
| นวัตกรรม ประเภทที่ 7 จำนวน/ชิ้น                                                                                                    | 0                                                                                                    |             |
| นวัตกรรม ประเภทที่ 8 จำนวน/ชิ้น                                                                                                    | 1                                                                                                    |             |
| นวัตกรรม ประเภทที่ 9 จำนวน/ซิ้น                                                                                                    | 0                                                                                                    | )           |
| ทั้งนี้ได้ทราบระเบียบการและข้อกำห<br>ประการและยินดีร่วมมือปฏิบัติพร้อมr<br>*** โปรดตรวจสอบคว                                                                                                    | หนดของการส่งผลงานเข้าประกวดดีแล้วทุก<br>กั้งจะนำผลงานเข้าประกวดส่งตามกำหนดเวลา<br>งามถูกต้องของข้อมูล ทุกครั้ง                                   | 3. กเ       |
| ทั้งนี้ได้ทราบระเบียบการและข้อทำห<br>ประการและยินดีร่วมมือปฏิบัติพร้อมr<br>*** โปรดตรวจสอบคว<br>ผู้กรอกข้อมูล                                                                                                    | หนดของการส่งผลงานเข้าประกวดดีแล้วทุก<br>าั้งจะนำผลงานเข้าประกวดส่งตามกำหนดเวลา<br><mark>ภามถูกต้องของข้อมูล ทุกครั้ง</mark>                      | 3. กเ       |
| ทั้งนี้ได้ทราบระเบียบการและข้อกำห<br>ประการและยินดีร่วมมือปฏิบัติพร้อมท<br>*** โปรดตรวจสอบคว<br>ผู้กรอกข้อมูล<br>จุฑาทิพย์                                                                                                    | หนดของการส่งผลงานเข้าประกวดดีแล้วทุก<br>าั้งจะนำผลงานเข้าประกวดส่งตามกำหนดเวลา<br>ภามถูกต้องของข้อมูล ทุกครั้ง                                   | 3. กเ       |
| ทั้งนี้ได้ทราบระเบียบการและข้อกำห<br>ประการและยินดีร่วมมือปฏิบัติพร้อมท<br>*** โปรดตรวจสอบคว<br>ผู้กรอกข้อมูล<br>จุฑาทิพย์<br>เบอร์โทร                                                                                                    | หนดของการส่งผลงานเข้าประกวดดีแล้วทุก<br>าั้งจะนำผลงานเข้าประกวดส่งตามกำหนดเวลา<br>งามถูกต้องของข้อมูล ทุกครั้ง                                   | 3. กเ       |
| ทั้งนี้ได้ทราบระเบียบการและข้อกำห<br>ประการและยินดีร่วมมือปฏิบัติพร้อมท<br>*** โปรดตรวจสอบคว<br>ผู้กรอกข้อมูล<br>จุฑาทิพย์<br>เบอร์โทร<br>090-5984055                                                                                             | หนดของการส่งผลงานเข้าประกวดดีแล้วทุก<br>้าังจะนำผลงานเข้าประกวดส่งตามกำหนดเวลา<br>งามถูกต้องของข้อมูล ทุกครั้ง                                   | 3. กเ       |
| ทั้งนี้ได้ทราบระเบียบการและข้อทำห<br>ประการและยินดีร่วมมือปฏิบัติพร้อมr<br>*** โปรดตรวจสอบคว<br>ผู้กรอกข้อมูล<br>จุฑาทิพย์<br>เบอร์โทร<br>090-5984055<br>จำนวนชั้นงาน X 230 บาท                                                                   | รนดของการส่งผลงานเข้าประกวดดีแล้วทุก<br>้างจะนำผลงานเข้าประกวดส่งตามกำหนดเวลา<br>ภามถูกต้องของข้อมูล ทุกครั้ง<br>รวมเป็นเงินทั้งสิ้น/บาท         | 3. ก(       |
| ทั้งนี้ได้ทราบระเบียบการและข้อกำห<br>ประการและยินดีร่วมมือปฏิบัติพร้อมท<br>*** โปรดตรวจสอบคว<br>ผู้กรอกข้อมูล<br>จุภาทิพย์<br>เบอร์โทร<br>090-5984055<br>จำนวนชั้นงาน X 230 บาท<br>4                                                              | รนดของการส่งผลงานเข้าประกวดดีแล้วทุก<br>้างจะนำผลงานเข้าประกวดส่งตามกำหนดเวลา<br>ภามถูกต้องของข้อมูล ทุกครั้ง<br>รวมเป็นเงินทั้งสิ้น/บาท<br>920  | 3.          |
| ทั้งนี้ได้ทราบระเบียบการและข้อทำห<br>ประการและยินดีร่วมมือปฏิบัติพร้อม<br>*** โปรดตรวจสอบคว<br>ผู้กรอกข้อมูล<br>จุฑาทิพย์<br>เบอร์โทร<br>090-5984055<br>จำนวนชั้นงาน X 230 บาท<br>4                                                               | รนดของการส่งผลงานเข้าประกวดดีแล้วทุก<br>ทั้งจะนำผลงานเข้าประกวดส่งตามกำหนดเวลา<br>ภามถูกต้องของข้อมูล ทุกครั้ง<br>รวมเป็นเงินทั้งสิ้น/บาท<br>920 | 3.          |
| ทั้งนี้ได้ทราบระเบียบการและข้อทำห<br>ประการและยินดีร่วมมือปฏิบัติพร้อม<br>*** โปรดตรวจสอบคว<br>ผู้กรอกข้อมูล<br>จุฑาทิพย์<br>เบอร์โทร<br>090-5984055<br>จำนวนชั้นงาน X 230 บาท<br>4<br>920                                                        | รนดของการส่งผลงานเข้าประกวดดีแล้วทุก<br>i้งจะนำผลงานเข้าประกวดส่งตามกำหนดเวลา<br>มามถูกต้องของข้อมูล ทุกครั้ง<br>รวมเป็นเงินทั้งสิ้น/บาท<br>920  | 3.          |
| ทั้งนี้ได้ทราบระเบียบการและข้อกำห<br>ประการและยินดีร่วมมือปฏิบัติพร้อมท<br>*** โปรดตรวจสอบคว<br>ผู้ทรอกข้อมูล<br>จุกาทิพย์<br>เบอร์โทร<br>090-5984055<br>จำนวนชั้นงาน X 230 บาท<br>4<br>ว่านวนเงินที่โอน<br>920                                   | รนดของการส่งผลงานเข้าประกวดดีแล้วทุก<br>้างจะนำผลงานเข้าประกวดส่งตามกำหนดเวลา<br>มามถูกต้องของข้อมูล ทุกครั้ง<br>รวมเป็นเงินทั้งสิ้น/บาท<br>920  | 3.          |
| ทั้งนี้ได้ทราบระเบียบการและข้อทำห<br>ประการและยินดีร่วมมือปฏิบัติพร้อม<br>*** โปรดตรวจสอบคว<br>ผู้กรอกข้อมูล<br>จุฑาทิพย์<br>เบอร์โทร<br>090-5984055<br>จำนวนชิ้นงาน X 230 บาท<br>4<br>920<br>แนบหลักฐานการโอนเงิน<br>เลือกไฟล์ ไม่ได้เลือกไฟล์ใด | รนดของการส่งผลงานเข้าประกวดดีแล้วทุก<br>້າงจะนำผลงานเข้าประกวดส่งตามกำหนดเวลา<br>มามถูกต้องของข้อมูล ทุกครั้ง<br>รวมเป็นเงินทั้งสิ้น/บาท<br>920  | 3.          |

- กรอกจำนวนเงินที่ท่านทำการโอนชำระค่าลงทะเบียน
- <u>์ แนบหลักฐานการชำระเงิน</u>

#### ์ โปรดตรวจสอบความถูกต้องของ ข้อมูลให้เรียบร้อย ก่อนกดส่งข้อมูล

#### 3. กดส่งข้อมูล

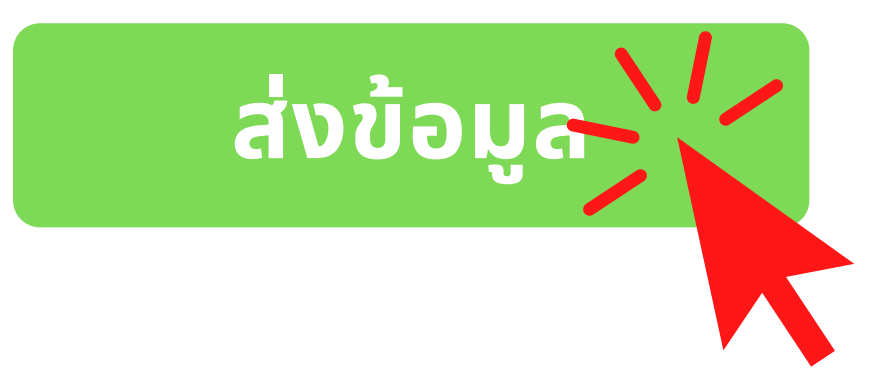

# ผู้เข้าร่วมประกวด ขั้นตอนส่งแบบรายงานผลโครงการ การประกวดนวัตกรรมและสิ่งประดิษฐ์

สำหรับ

สถานศึกษาอาชีวศึกษาเอกชนระดับชาติ ประจำปีการศึกษา 2564

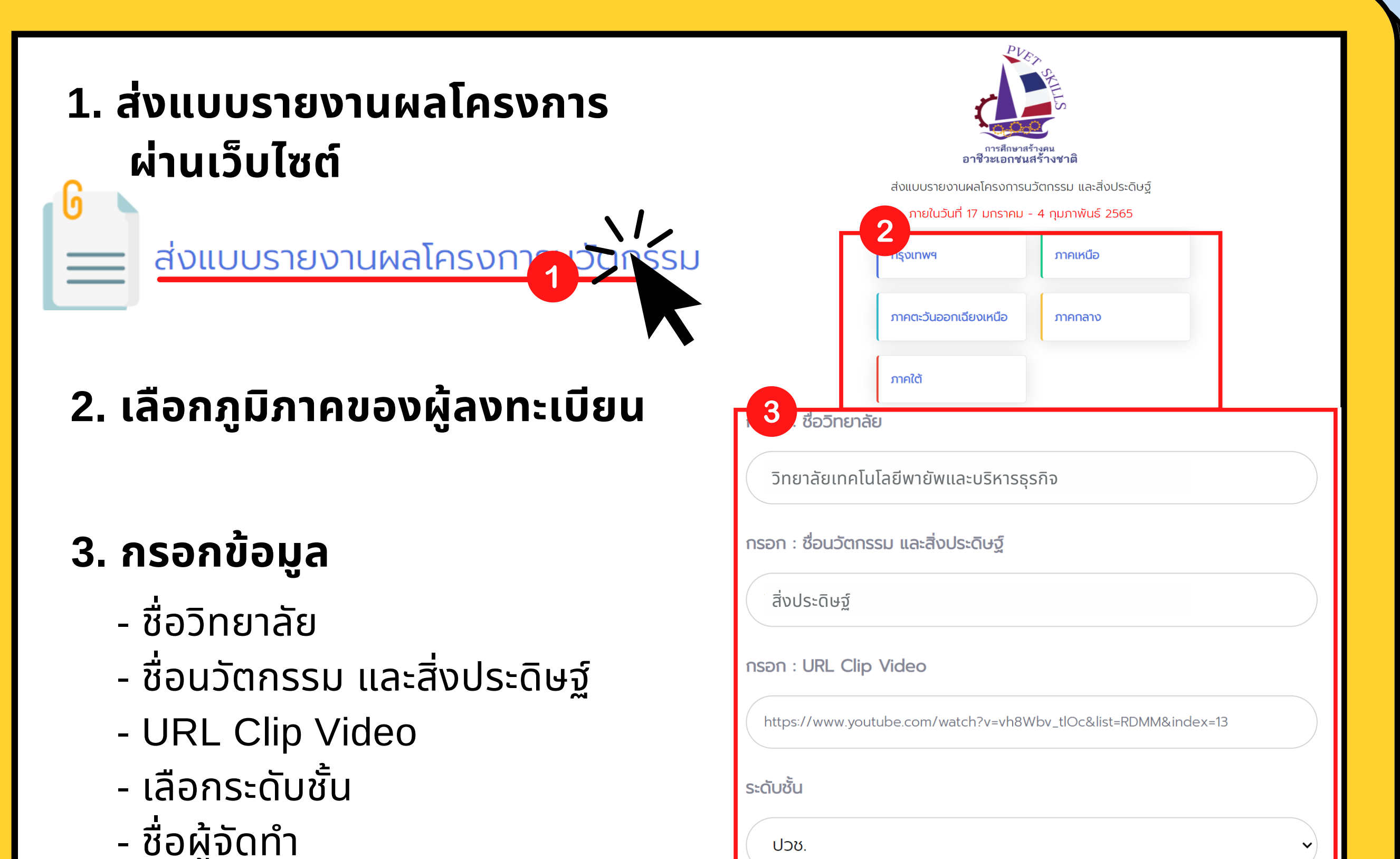

- 5
  - แนบแบบรายงานผลโครงการ <u>ต้องรวมเป็นไฟล์ .PDF</u>
  - เลือกประเภทของนวัตกรรม และสิ่งประดิษฐ์
  - ตรวจสอบความถูกต้องของภูมิภาค

้โปรดตรวจสอบความถูกต้องของ ข้อมูลให้เรียบร้อย ก่อนกดส่งข้อมูล

#### 4. กดส่งข้อมูล

PDF

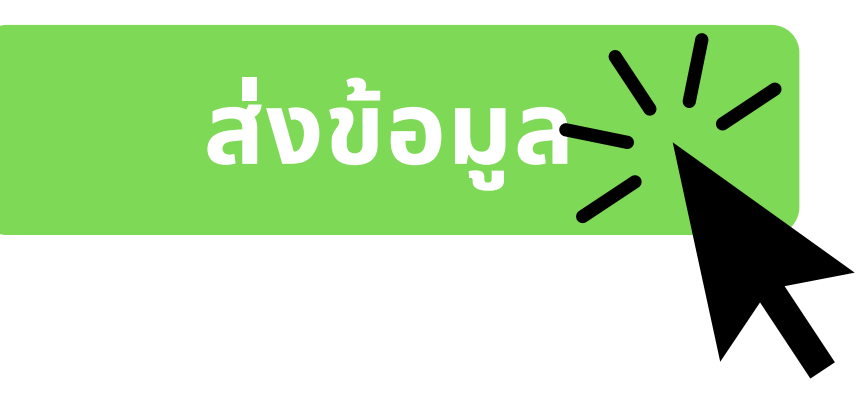

| 050.                                                                                                    | )  |
|----------------------------------------------------------------------------------------------------|----|
| ู่เจ้ดทำ ตัวอย่างเช่น                                                                                      |    |
| นาย XXX YYYY                                                                                               |    |
| . นาย XXX YYYY                                                                                             |    |
| นายประดิษฐ์ วังขนาด<br>นายนวัต สุขประพันธ์                                                                 |    |
|                                                                                                    | 1, |
| นบ file (PDF) แบบรายงานผลโครงการนวัตกรรม                                                                   |    |
| มายเหตุ : 1 ผลงาน ต่อ 1 file                                                                               |    |
| เลือกไฟล์ 3 ส่งรายงาน (2).png                                                                              |    |
| ลือกประเภทนวัตกรรม                                                                                         |    |
| ประเภทที่ 6 สิ่งประดิษฐ์ด้านนวัตกรรมซอฟต์แวร์และระบบสมองกลฝังตัว                                           | ~  |
| ลือกภาค                                                                                                    |    |
| ภาคเหนือ                                                                                                   | ~  |
| <u>ข้อมูลที่ท่านกรอกจะนำไปใช้ในการพิมพ์เกียรติบัตร</u><br>*** โปรดตรวจสอบความถูกต้องของข้อมูล ทุกครั้ง *** |    |
| 4                                                                                                    |    |

ส่งข้อมูล

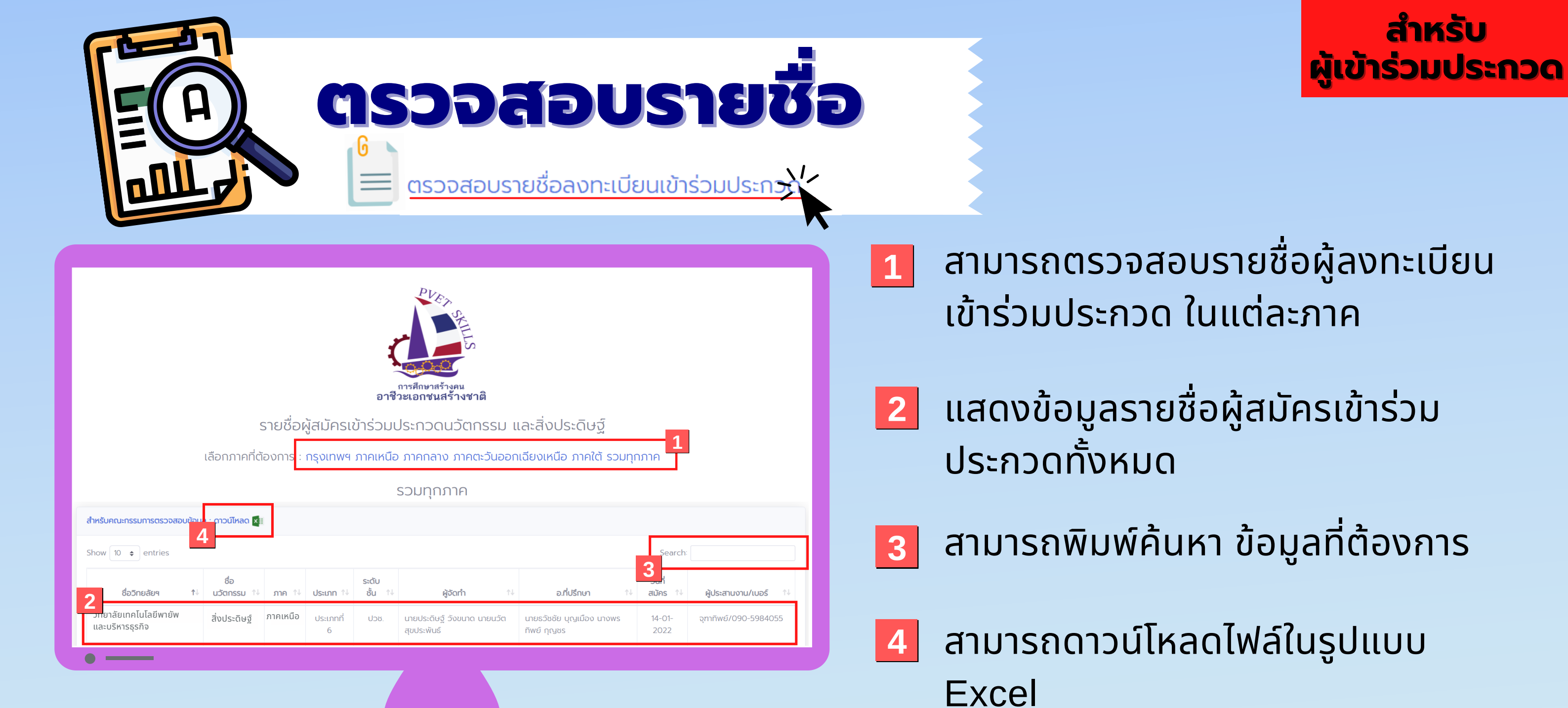

ตรวจสอบการส่งแบบรายงานผลโครงการ

1

ตรวจสอบการส่งแบบรายงานผลโครงการนวัตกรรม และสิ่งประดิษฐ์

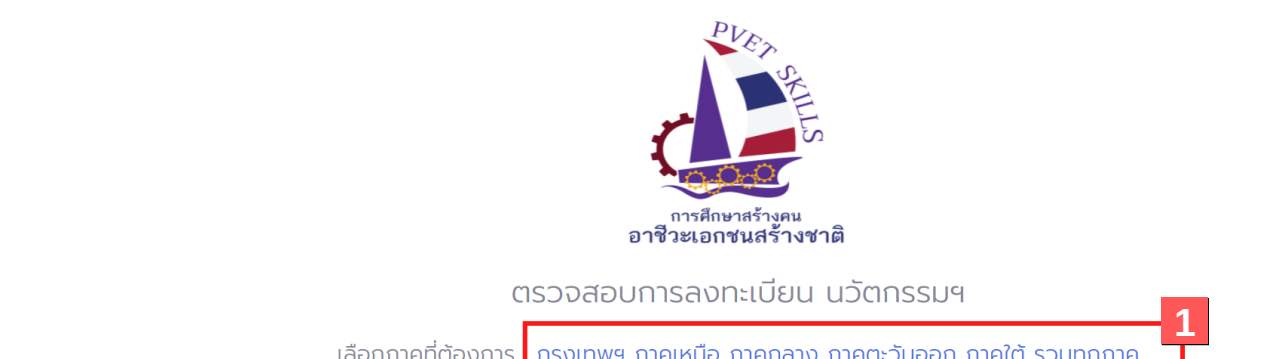

กี7 ↑↓

n 5

<u>ಗ 6</u>

<u>ಗ</u> 8

<u>r</u>i 9

920.00

14-01-

- ้สามารถตรวจสอบรายชื่อผู้ลงทะเบียน เข้าร่วมประกวด ในแต่ละภาค
- ข้อมูลที่ต้องการ

|                                   | ตรวจสอบการลงทะเบียน นวัตกรรมฯ                                                                                                    | 2 สามารถพิมพ์ค้นหา ข้อมลที่ต้องการ   |
|-----------------------------------|----------------------------------------------------------------------------------------------------|--------------------------------------|
| เลือก                             | าภาคที่ต้องการ กรุงเทพฯ ภาคเหนือ ภาคกลาง ภาคตะวันออก ภาคใต้ รวมทุกภาค                                                                                                    |                                      |
|                                   | รวมทุกภาค                                                                                                    |                                      |
| สำหรับการตรวจสอบข้อมูลการส่งผลงาน | 2                                                                                                    | 3 แสดงข้อมูลรายงานผลโครงการ          |
| Show 10 🜩 entries                 | Search:                                                                                                    |                                      |
| 3<br>Ustopi 6                     | ใป         ชื่อบวัตกรรม         1         วิทยาลัยๆ         14         ระดับชั้น         14         ห้อัดทำ         14         วัน/เวลา         14           สิ่งประดิษฐ์         วิทยาลัยเทคโนโลยี<br>พายัพและบริหาร<br>ธุรกิจ         ปวช.         เทยประดิษฐ์ วังขนาด นายนวัต สุข<br>ประพันธ์         14-01-2022 | IIVNUCI                              |
| •                                 |                                                                                                    |                                      |
|                                   |                                                                                                    |                                      |
| 0=                                |                                                                                                    |                                      |
|                                   | assaadunisavk                                                                                                    | ัลกฐานซาระเงน                        |
|                                   | 6                                                                                                    |                                      |
|                                   | 😑 ตรวจสอบสถานะการชำระเงิ                                                                                                    | มีนค่าลงทะเบียน                      |
|                                   |                                                                                                    |                                      |
|                                   |                                                                                                    | 1 สามารถพิมพ์ค้นหา ข้อมลที่ต้องการ   |
|                                   |                                                                                                    |                                      |
|                                   |                                                                                                    |                                      |
|                                   |                                                                                                    | 🕗 แสดงน้ำมาวุจารส่งหวัสามจารชำระเงิม |
|                                   | ตรวจสอบสถานะการชำระเงินค่าลงทะเบียน                                                                                                    | และบบขมูลการสงกลฐานการบาระเงน<br>ะ   |
| สำหรับตรวจสอบการโอนเงิน นวัตกรรมๆ | 1                                                                                                    | ทั้งหมด                              |
|                                   | <u>+</u>                                                                                                    |                                      |